### <u>Sharp Printing Instructions – Mac</u>

<u>4-26-21</u>

First we will need to download install the new driver Here is the link: <u>Color Driver</u> <u>B&W Driver</u>

#### **Open the folder MacOSX**

|        |         | MX-C52  |              | Mac10_4_10_13_MXC37_1603a      |                                       |    |
|--------|---------|---------|--------------|--------------------------------|---------------------------------------|----|
|        |         | MIX 002 | <>           |                                | · · · · · · · · · · · · · · · · · · · | >> |
|        |         |         | Favorites    | Name                           | ∧ Size                                |    |
|        |         |         | Recents      | Mac_10_4_10_13_MXC37_1603a.dmg | 28.2 M                                | ив |
|        |         |         | AirDrop      | Read Me.txt                    | 462 byte                              | es |
|        |         |         | Stropbox     |                                |                                       |    |
| MacOSX | Profile |         | iCloud Drive |                                |                                       |    |
|        |         |         | Desktop      |                                |                                       |    |
|        |         |         | Downloads    |                                |                                       |    |
|        |         |         | Documents    |                                |                                       |    |
|        |         |         | Applications |                                |                                       |    |
| 1      |         |         |              |                                |                                       |    |

#### Go to Version 10.9 and install the file MX-C52(Color) MX-C37(B&W)

|         |               | Version 10.9 |
|---------|---------------|--------------|
| MacOSX  | 🕨 📄 Readme    | MX-C52       |
| Profile | Version 10.4  | Þ            |
|         | Version 10.5  | Þ            |
|         | Version 10.6  | Þ            |
| 1       | Version 10.7  | ▶            |
|         | Version 10.8  | Þ            |
| (       | Version 10.9  | Þ            |
| li      | Version 10.10 | Þ            |
|         | Version 10.11 | Þ            |
| 2       | Version 10.12 | ▶            |
| 9       | Version 10.13 | Þ            |
|         |               |              |
| 0       |               |              |

Once done close all.

Remove all of the old Sharp copy Printers Go to System Preference.

#### Go to printers and scanners

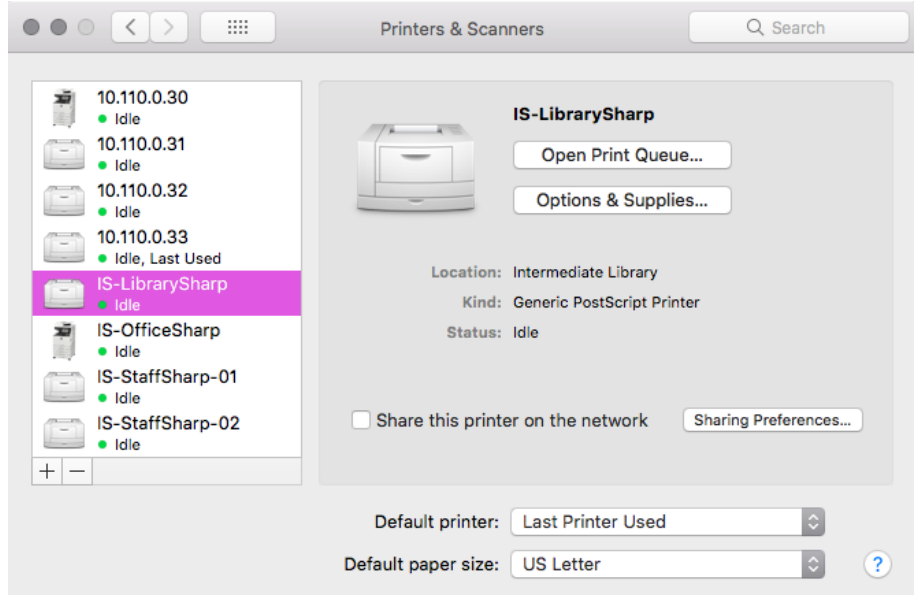

Select the printers and then hit the - to remove

Then Add + go to IP Type in I.P Address

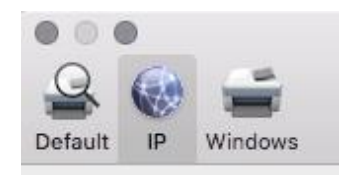

IS-OfficeSharp-Color : 10.110.0.30 IS-StaffSharp-P01 : 10.110.0.31 IS-StaffSharp-P02 : 10.110.0.32 IS-LibrarySharp : 10.110.0.33

It should find the print driver IE "SHARP MX-6070N-PPD"(Color) "SHARP MX-M654-PPD"(B&W)

Protocol: Need to be changed to Line Printer Daemon – LPD Make sure you change the name

#### It should look like this:

| • • •        |                       | Add                  |          |     |
|--------------|-----------------------|----------------------|----------|-----|
| 으 🛞          | <b>=</b>              |                      | Q Search |     |
| Default IP W | Vindows               |                      | Search   |     |
|              |                       |                      |          |     |
| Address:     | 10.110.0.30           |                      |          |     |
|              | Valid and complete h  | ost name or address. |          |     |
| Protocol:    | Line Printer Dae      | mon - LPD            |          | ٢   |
| Queue:       |                       |                      |          |     |
|              | Leave blank for defai | ult queue.           |          |     |
|              |                       |                      |          |     |
|              |                       |                      |          |     |
| Name:        | IS-OfficeSharp-C      | color                |          |     |
| Location:    | Imtermediate Off      | ice                  |          |     |
| Use:         | SHARP MX-607          | N PPD                |          | 0   |
|              |                       |                      |          |     |
|              |                       |                      |          |     |
|              |                       |                      |          | Add |

|                                                           |    |                      | Add                                                                |
|-----------------------------------------------------------|----|----------------------|--------------------------------------------------------------------|
| 2                                                         |    | <b></b>              | Q Search                                                           |
| ult                                                       | IP | Windows              | Search                                                             |
|                                                           | 2  | Setting up 'IS-      | -OfficeSharp-Color'                                                |
| Make sure your<br>can take full ad<br>Input Tray Options: |    |                      | printer's options are accurately shown here so you antage of them. |
|                                                           |    |                      | Four Trays                                                         |
| Large Capacity Tray:                                      |    | Large Capacity Tray: | Not Installed                                                      |
| L                                                         |    | Output Tray Options: | Inner Finisher                                                     |
| L                                                         |    | Punch Module:        | 3 Holes                                                            |
|                                                           |    | Job Separator:       | Not Installed                                                      |
| L                                                         |    | Right Tray:          | Not Installed                                                      |
| ł.                                                        |    | Data Security Kit:   | Not Installed                                                      |
| L                                                         |    |                      |                                                                    |
| l                                                         |    |                      | Cancel OK                                                          |

## Once you hit add you will prompted to setting up features:

Here is an example of what it looks like:

#### Here Are the features you will need to

#### turn on.

| IS-OfficeSharp-Color :10.110.0.30  | IS-LibrarySharp : 10.110.0.33        |
|------------------------------------|--------------------------------------|
| INPUT TRAY OPTIONS: Four Trays     | INPUT TRAY OPTIONS: Not Installed    |
| LARGE CAPACITY TRAY: Not Installed | LARGE CAPACITY TRAY: Not Installed   |
| OUTPUT TRAY: Inner Finisher        | OUTPUT TRAY: Finisher                |
| PUNCH MODULE: 3 Hole               | PUNCH MODULE: Not Installed          |
| JOB SEPARATOR: Not Installed       | JOB SEPARATOR: Not Installed         |
| RIGHT TRAY: Not Installed          | RIGHT TRAY: Not Installed            |
| DATA SECURITY KIT: Not Installed   | DATA SECURITY KIT: Not Installed     |
| IS-StaffSharp-1 : 10.110.0.31      | IS-StaffSharp-2 : 10.110.0.32        |
| INPUT TRAY OPTIONS: Not Installed  | INPUT TRAY OPTIONS: Not Installed    |
| LARGE CAPACITY TRAY: Not Installed | LARGE CAPACITY TRAY: Not Installed   |
| OUTPUT TRAY: Finisher              | OUTPUT TRAY: Saddler Stitch Finisher |
| PUNCH MODULE: Not Installed        | PUNCH MODULE: Not Installed          |
| JOB SEPARATOR: Not Installed       | JOB SEPARATOR: Not Installed         |
| RIGHT TRAY: Not Installed          | RIGHT TRAY: Not Installed            |
| DATA SECURITY KIT: Not Installed   | DATA SECURITY KIT: Not Installed     |

#### The Following steps are for COLOR Printing ONLY !!!

Print

| Now we open NOTES create<br>a blank doc.<br>Go to File > Print<br>You should see this: 2                                                                                                    | Printer: IsofficeSharp-Color   Presets: Default Settings   Copies & Pages IsofficeSharp-Color   Copies & Pages IsofficeSharp-Color   Copies & Pages IsofficeSharp-Color   Copies & Pages IsofficeSharp-Color |
|----------------------------------------------------------------------------------------------------|----------------------------------------------------------------------------------------------------|
| Select on the copies & Pages                                                                                                    | Show Quick Preview                                                                                                    |
| Go to Job Handling                                                                                                    | ? PDF - Cancel Print                                                                                                    |
| Print     Printer:     Is-OfficeSharp-Color        Presets:        Job Handling     Job Handling     Iso Print Release     None     Hold Only     Hold After Print   Sample Print        PIN Code:                 PDF     Cancel     Pint | Select Retention<br>2 Set to Hold Only                                                                                                    |

?

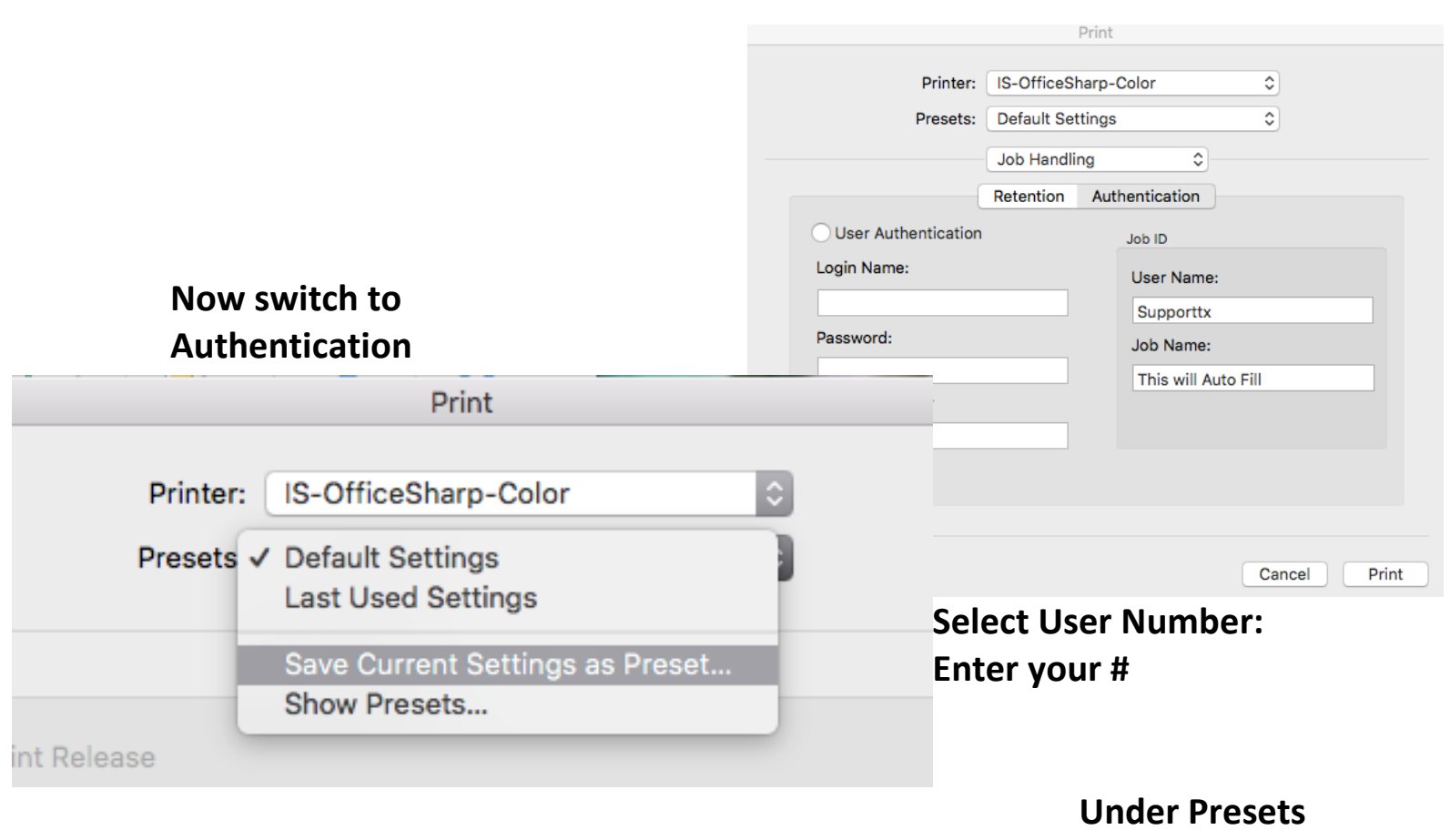

Save Current Settings

| Rename and<br>Hit OK. | Preset Name:          | IS-OfficeSharp-Color              |           |
|-----------------------|-----------------------|-----------------------------------|-----------|
|                       | Preset Available For: | Only this printer<br>All printers |           |
|                       |                       |                                   | Cancel OK |

# Now that you have done this head over to the copy machine:

We can retrieve the Job and Print. First log out of B&W

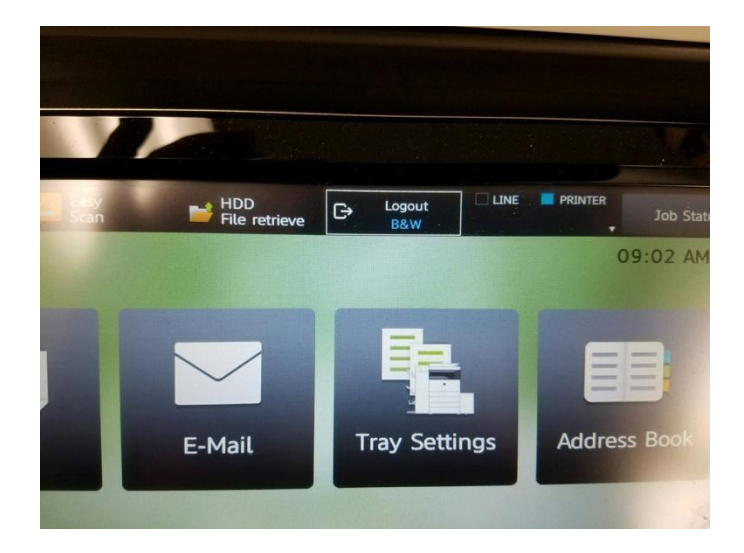

#### Login Use your assign Number

**Select HDD File Retrieve** 

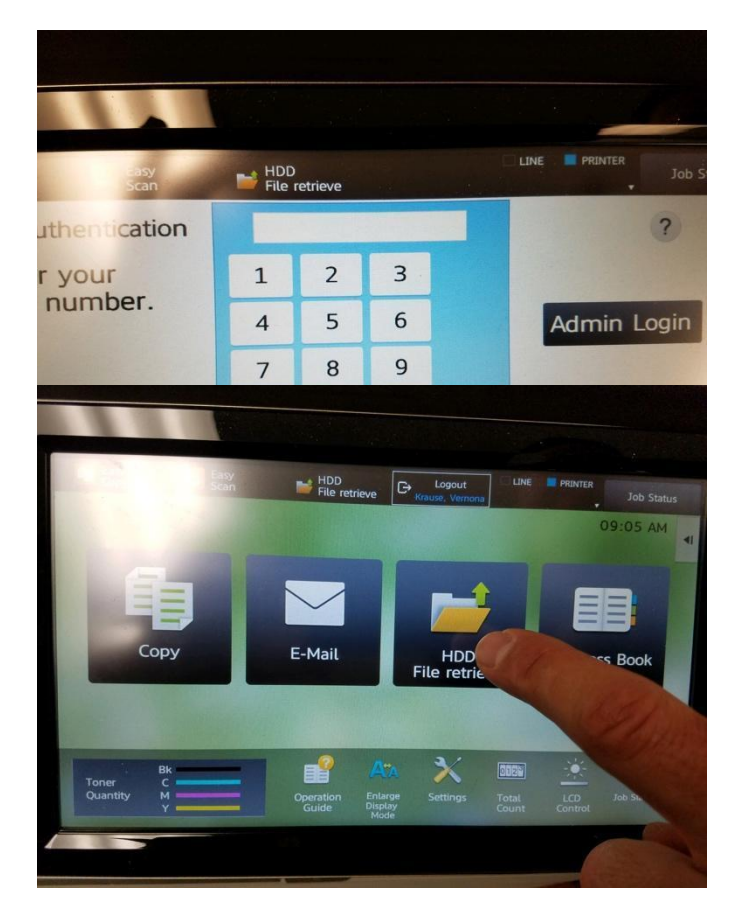

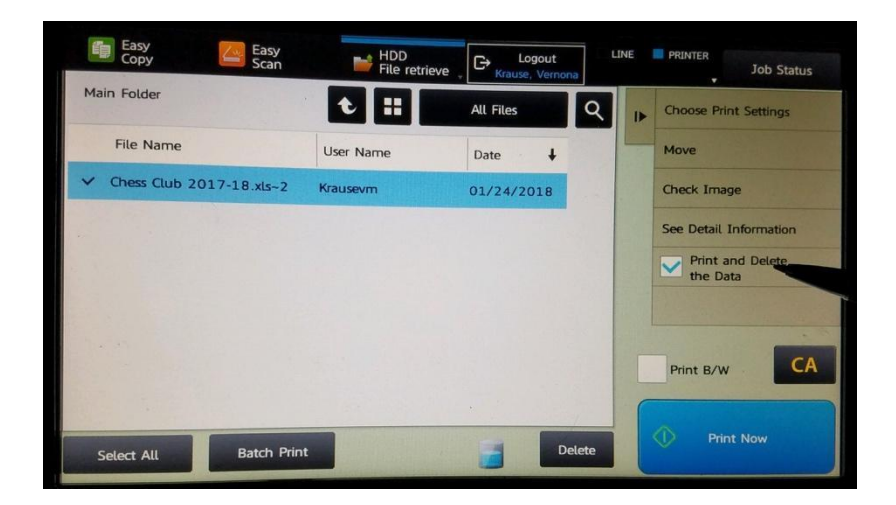

Now you will see your File. Select it and check Print and Delete Data.

۰

Remember to Log out once you are done.